## PRIMARY CARE DISCOVERY Education - Training Insights

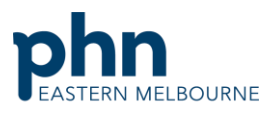

|                                                                                                    | An Australian Government Initiative                                                                                                    |
|----------------------------------------------------------------------------------------------------|----------------------------------------------------------------------------------------------------|
| Clinical Summary Walkthrough Patients needing 75+ Health Assessments                                                               |                                                                                                    |
| Step 1<br>Open POLAR and select Reports and Clinic<br>Summary Report                                                               | Welcome to POLAR                                                                                                    |
|                                                                                                    | Clinic Summary<br>Clinic Summary report<br>including CLINICAL<br>INDICATORS                                                                                                    |
| Step 2<br>Apply the following filters<br>Patient Status - Active<br>RACGP-Active<br>Or use the shortcut at the top right hand side | FILTERS   Patient Status   Patient Status   Patient Status   Patient Status   Patient Status   Patient Status   Patient Status   Patient Status   Correction Listbox   Patient Active   Patient Active   Patient Active   Patient Active   Patient Active   Patient Active   Patient Active   Patient Active   Patient Active   Patient Active   Patient Active   Patient Active   Patient Active   Patient Active   Patient Active   Patient Active   Active   Active   Active   Active   Active   Active   Active   Curreenvire   Curreenvire   Patient Active   Patient Active   Patient Active   Patient Active   Patient Active   Patient Active   Patient Active   Patient Active |
| Step 3<br>Go to MBS/Tracked MBS                                                                                                    |                                                                                                    |

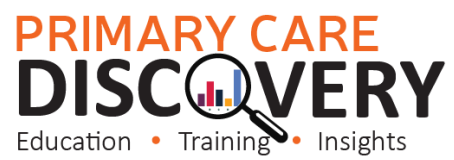

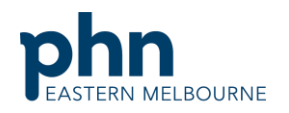

|                                                                                                    | An Australian Government Initiative                                                                                                    |
|----------------------------------------------------------------------------------------------------|----------------------------------------------------------------------------------------------------|
| Step 4<br>Select 75+ Health Assessments from the top<br>table.                                                                                                    | MBS- Practice+ Hel   Diabetes Cycle of Care Tracked MBS (BETA)   Potential Revenue MBS Revenue   MBS Revenue Health Care Homes   Focus Tracked MBS Item Q   Eligible Cohort 0   GPMP 0   TCA 0   Heart Health Check 0   MBS Items: 701, 703, 705, 707, 224, 225, 226, 227 0   75+ Healt Massesment 0 |
| Step 5<br>Using the To action select combined if you want<br>all the patients eligible for 75+ Health<br>Assessment the table will populate below. Then<br>go to patient list up the top right hand corner<br>then when the patient list has populated export<br>to excel.<br>If you only wish to select patients who have had<br>a Health Assessment in the past but this has<br>now expired select the Select Expired button<br>only. | To action<br>For 75 + Health Assessment<br>478<br>Select Never<br>Had Select Expired Select<br>Combined<br>Patient List Bookmarks<br>Q Belectio                                                                                                    |